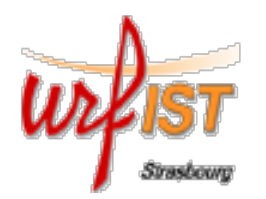

#### **EndNote Basic**

# Un logiciel en ligne pour gérer les références bibliographiques

Sandrine Wolff & David Vivarès

#### Définition

Un logiciel de gestion bibliographique est un outil spécialisé permettant de répertorier

des fichiers de références bibliographiques issus de travaux de recherche

dans le cadre d'une **base de données** (base de notices bibliographiques).

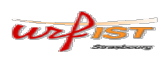

1

### Définition

Parmi les outils de gestion bibliographiques, existent deux types de fonctionnement :

- les outils locaux nécessitant une installation (par exemple le logiciel payant *EndNote X7*)
- les outils en ligne

(par exemple le logiciel payant *RefWorks*) Il y a aujourd'hui de plus en plus d'**outils mixtes** (par exemple le logiciels open source *Zotero*)

urfist

3

#### Fonctionnalités

Outre les fonctions traditionnelles de BDD:

- Les logiciels de gestion de références bibliographiques permettent l'intégration des références depuis une source de références scientifiques.
- Ils permettent de **créer une bibliographie** en la **générant** conformément aux normes de présentation des différentes revues scientifiques.

urfist

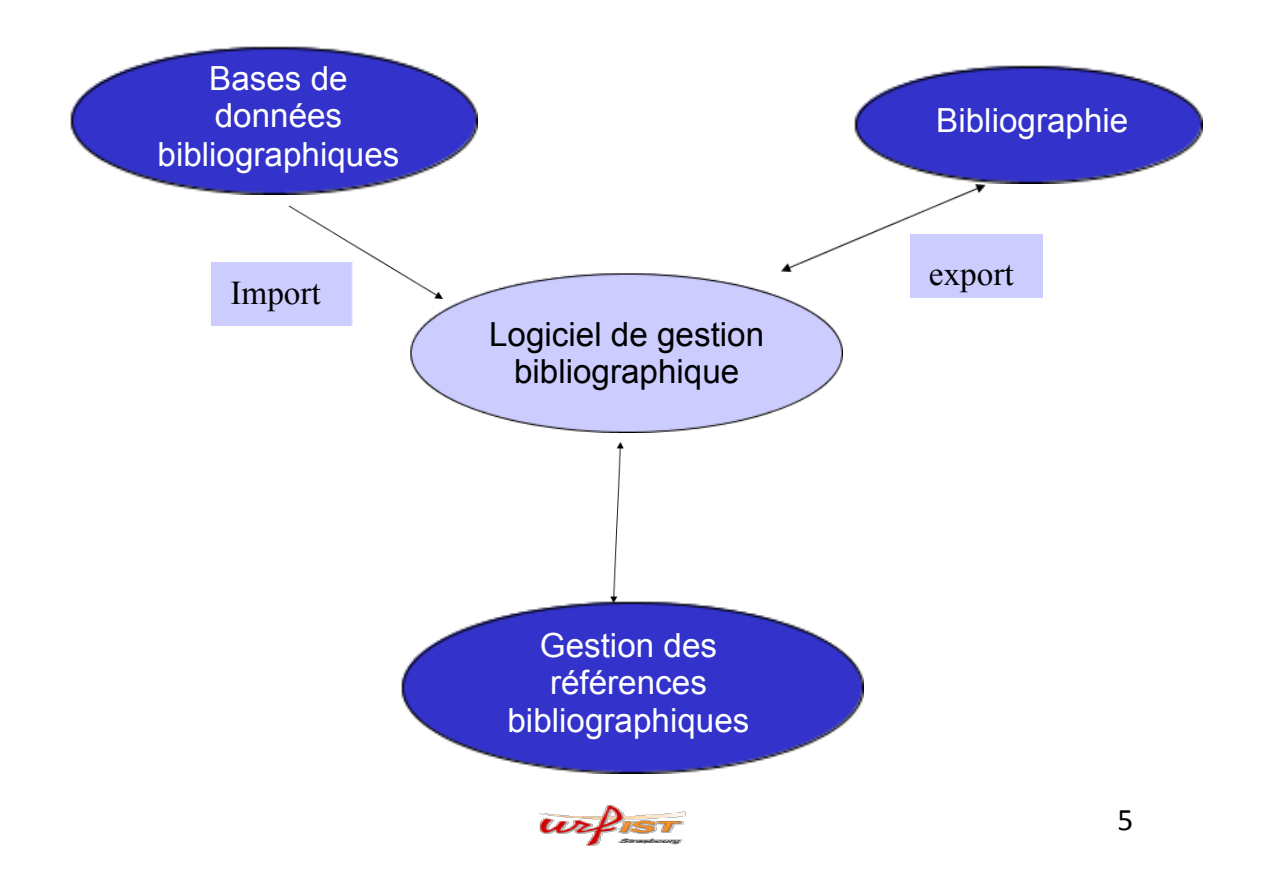

# Principes d'utilisation d'un logiciel de gestion bibliographique

- 1. Constitution d'une base bibliographique personnelle (Import de références dans une bibliothèque)
- 2. Organisation de la bibliothèque (gestion et tri des références)
- 3. Aide à la rédaction d'une bibliographie (export vers un logiciel de traitement de texte)
- 4. Partage de dossiers de références en *cloud computing* (outils en ligne seulement, par ex EndNote Basic)

urfist

### Compatibilité

L'une des questions les plus déterminantes est celle de la **compatibilité** des outils de gestion bibliographique avec :

- les catalogues, les BDD bibliographiques, les plateformes de périodiques électroniques lors de l'import de références → usage de filtres
- mais aussi avec les logiciels de traitement de texte lors de l'export de bibliographies
- ou avec les navigateurs web en cas de *cloud computing*

urfist

7

#### EN Basic vs. EN Desktop

EN Basic est la version cloud computing d'EN Desktop

L'accès à EndNote Basic se fait:

✓ soit directement sur le site myendnoteweb

✓ soit via le Web of Science

Il suffit de se créer un compte utilisateur sur l'une de ces deux plateformes

EndNote Basic peut être utilisé en solo ou combiné avec EndNote Desktop (*sync* depuis ce dernier)

Dans tous les cas EndNote Basic permet de partager des fichiers de références avec des collègues...

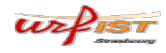

#### EndNote et le Web of Knowledge

Lorsque vous effectuez une recherche dans les bases de données duWeb of Knowledge, une nouvelle fonctionnalité vous est offerte pour exploiter vos résultats:

l'utilisation sans surcoût du logiciel de gestion bibliographique EndNote Basic

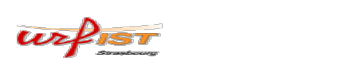

#### Les grandes étapes

- Etape 1: s'enregistrer dans EndNote Basic
- Etape 2: collecter des références
- Etape 3: organiser et partager des références
- Etape 4: exporter une bibliographie dans Word

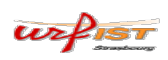

9

Etape préalable : créer un compte

2 possibilités:

- ✓ Sur le site <u>http://www.myendnoteweb.com</u>
- Ou en tant qu'utilisateur identifié de votre établissement, vous pouvez utiliser et/ou créer votre compte utilisateur WoS

urfist

11

#### « My EndNote Web »

| NDNOTE <sup>®</sup>                                                                                                 |   |                                                              |
|----------------------------------------------------------------------------------------------------|---|--------------------------------------------------------------|
| Sign In or create an account                                                                                        |   | Find<br>Search online databases for rei                      |
| E-mail:<br>Password:                                                                                                | • | <b>Store</b><br>Organize and group references                |
| Keep me signed in                                                                                                   |   | Create<br>Use Cite While You Write to cre<br>bibliographies. |
| Institutional/Shibboleth: Sign in via your institutional login                                                      |   | Share<br>Share your research and refere                      |
| Try EndNote desktop out for 30 days, we think you'll like it. Download Access anywhere, on your desktop and online. |   | NEW ConnectBeta<br>Interact and network with resea           |

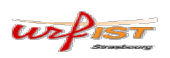

Sur le WoS, cliquez sur «Sign in» puis «Register »

| Web of Science TM InCites TM Journal Citation Reports ® Essen | ntial Science Indicators <sup>SM</sup> EndNote® |           |                    | Sign In 👻             |
|---------------------------------------------------------------|-------------------------------------------------|-----------|--------------------|-----------------------|
|                                                               |                                                 |           | ×                  | Sign In               |
| WEB OF SCIENCE                                                |                                                 |           |                    | Register              |
| Search Web of Science ™ Core Collection                       | <b>-</b>                                        |           | Ms 🗙               | Log Out               |
|                                                               |                                                 |           | Welcome to the new | w Web of Science! Vie |
| Basic Search                                                  |                                                 |           |                    |                       |
| Example: oil spill* mediterranean                             | 8                                               | Topic 🗸   | Search             | Click<br>impro        |
|                                                               | + Add Another Field Reset Form                  |           |                    |                       |
|                                                               |                                                 |           |                    |                       |
| TIMESPAN                                                      |                                                 |           |                    |                       |
| ● All years ✓                                                 |                                                 |           |                    |                       |
| ○ From 1975 ✓ to 2014 ✓                                       |                                                 |           |                    |                       |
| MORE SETTINGS                                                 |                                                 |           |                    |                       |
| puis rem                                                      | plissez le fo                                   | ormulaire | d'inscrip          | tion                  |
|                                                               | P P                                             |           |                    | 13                    |

Il est possible de collecter directement des références à partir du Web of Science

urfist

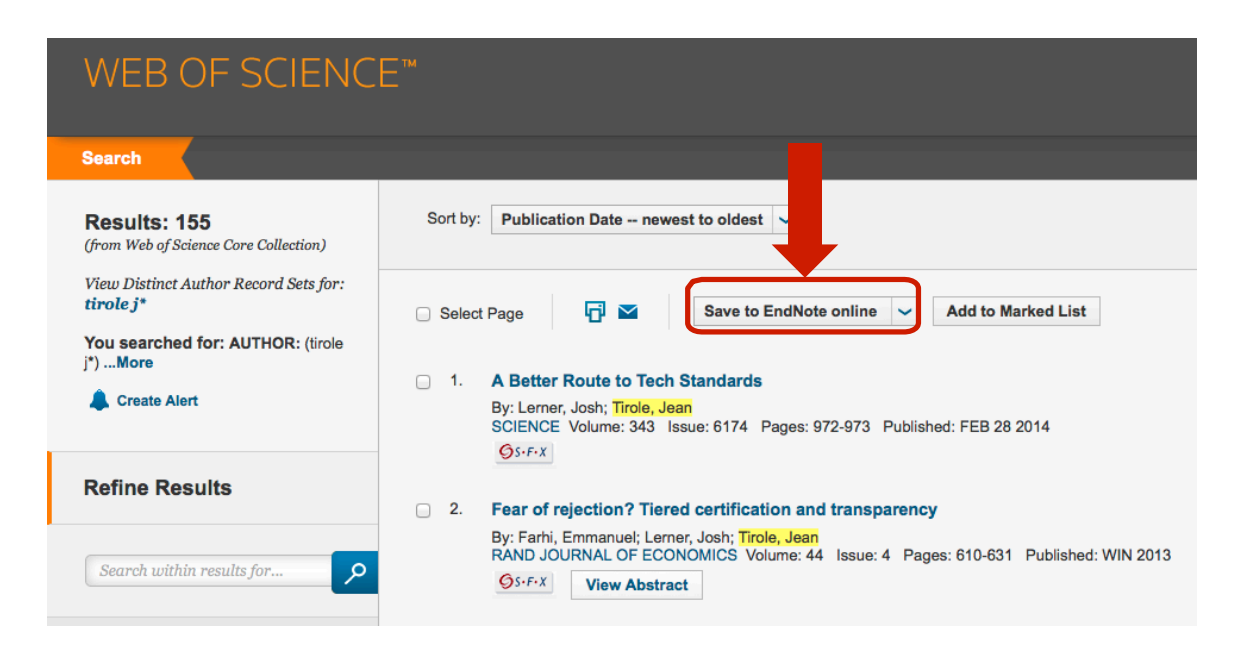

|   | 1. | A Better Route to Tech Standards                                                         |
|---|----|------------------------------------------------------------------------------------------|
|   |    | By: Lerner, Josh; Tirole, Jean                                                           |
|   |    | SCIENCE Volume: 343 Issue: 6174 Pages: 972-973 Published: FEB 28 2014                    |
|   |    | QS-F-X                                                                                   |
|   |    |                                                                                          |
|   | 2. | Fear of rejection? Tiered certification and transparency                                 |
|   |    | Send to my.endnote.com                                                                   |
|   |    |                                                                                          |
|   |    | 1 record selected                                                                        |
| 0 | 3. | Record Content: Full Record                                                              |
|   |    |                                                                                          |
|   |    | Send Cancel Iblished: DE                                                                 |
|   |    |                                                                                          |
|   |    |                                                                                          |
|   | 4. | Market Power Screens Willingness-to-Pay                                                  |
|   |    | By: Weyl, E. Glen; Tirole, Jean                                                          |
|   |    | QUARTERLY JOURNAL OF ECONOMICS Volume: 127 Issue: 4 Pages: 1971-2003 Published: NOV 2012 |
|   |    | <b>Ø</b> S+F+X View Abstract                                                             |
|   |    |                                                                                          |

# Transfert des données du Web of Knowledge vers « my EndNote Web »

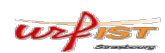

15

#### Liste des notices EN Basic

| ENDNOTE <sup>®</sup> basic                                                                      |                    |                  |                                                                                                    |                                            |                             |
|-------------------------------------------------------------------------------------------------|--------------------|------------------|----------------------------------------------------------------------------------------------------|--------------------------------------------|-----------------------------|
| My References Collect                                                                           | Organize           | Format           | Options                                                                                                    | Connect <sup>Beta</sup>                    |                             |
| 1                                                                                               |                    |                  |                                                                                                    |                                            | Show Getting Started Guide  |
| Quick Search                                                                                    | All My References  |                  |                                                                                                    |                                            |                             |
| in All My References<br>Search                                                                  | Show 10 per page ‡ |                  | Mage 1 of 19 Go > 1                                                                                                    |                                            | Learn about EndNote Desktop |
| My References                                                                                   | All Page Add       | to group<br>Year | Copy to Quick List Delete                                                                                                    | Sort by: First Author                      | r A to Z ‡                  |
| All My References (188)<br>[Infiled] (91)<br>Quick List (0)<br>Trash (104) Empty<br>V My Groups | •                  | 1942             | Offre de vaccin pour l'avortement infectu<br>Can J Comp Med Vet Sci<br>Added to Library: 09 Dec 2012 Last Updat<br>Online Link- Go to URL | Jeux<br>ted: 07 Apr 2014                   |                             |
| Groups Shared by Others                                                                         | 0                  | 2006             | Information, appropriability and the generation Added to Library: 11 Apr 2013 Last Updat                                                  | eration of innovation k<br>ed: 07 Apr 2014 | nowledge                    |
| Alliances (19)<br>nancy (2)<br>Build a profile to<br>showcase your own work.                    |                    | 2012             | 10 Rules for Managing Global Innovation<br>Harvard Business Review<br>Added to Library: 08 Dec 2012 Last Updat                            | 1.<br>ted: 07 Apr 2014                     |                             |
| ResearcherID                                                                                    |                    | 2012             | Closing in on a melanoma skin cancer va<br>Mayo Clin Health Lett<br>Added to Library: 06 Dec 2012 Last Updat<br>Online Link+ Go to URL    | accine<br>ted: 07 Apr 2014                 |                             |

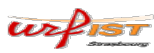

#### Détail d'une notice EN Basic

| Quick Search                       | View Reference          | in 'All My References'                                                                                                    | ٦ |
|------------------------------------|-------------------------|----------------------------------------------------------------------------------------------------|---|
| Search for                         | Record 8 of 94 >        | Return to List Go to URL                                                                                                    |   |
| in All My References               | Copy to Quick List      | elete Add to group shared by others \$                                                                                                    |   |
| Search                             |                         |                                                                                                    |   |
| My References                      |                         |                                                                                                    |   |
| All My References (94)             | Bibliographic Field     | Show Empty Fields                                                                                                    |   |
| [Unfiled] (38)<br>Outlet Liet (0)  | Reference Type:         | Journal Article                                                                                                    |   |
| Trash (2) Empty                    | Author:                 | Battiston, S. 🔍;Gatti, D. D. 🥄;Gallegati, M. 🥄;Greenwald, B. 🥄;Stiglitz, J. E. 🥄                                                                                                    |   |
| ▼ My Groups                        | Title:                  | Liaisons dangereuses: Increasing connectivity, risk sharing, and systemic risk                                                                                                    |   |
| alliances (47)                     | Year:                   | 2012                                                                                                    |   |
| perso (s)                          | lournal                 |                                                                                                    |   |
| Groups Shared by Others            | Maluman.                | source of economic bynamics & control                                                                                                    |   |
| LEARN MORE AROUT                   | volume:                 | 36                                                                                                    |   |
| Create<br>accurate<br>author lists | Issue:                  | 8                                                                                                    |   |
| and showcase your work             | Pages:                  | 1121-1141                                                                                                    |   |
|                                    |                         |                                                                                                    |   |
|                                    | <b>Optional Fields:</b> |                                                                                                    |   |
|                                    | Abstract:               | The recent financial crisis poses the challenge to understand how systemic risk arises endogenously<br>and what architecture can make the financial system more resilient to global crises. This paper shows<br>that a financial network can be most resilient for intermediate levels of risk diversification, and not<br>when this is maximal, as generally thought so far. This finding holds in the presence of the financial<br>accelerator, i.e. when negative variations in the financial robustness of an agent tend to persist in time<br>because they have adverse effects on the agent's subsequent performance through the reaction of the<br>agent's counterparties. (C) 2012 Elsevier B.V. All rights reserved. |   |
|                                    | DOI:                    | 10.1016/j.jedc.2012.04.001                                                                                                    |   |
|                                    | Date:                   | Aug                                                                                                    |   |
|                                    | ISSN:                   | 0165-1889                                                                                                    |   |
|                                    | Accession Number:       | WOS:000306884400005                                                                                                    |   |
|                                    | URL:                    | <go isi="" to="">://WOS:000306884400005 +</go>                                                                                                    |   |
|                                    | Notes:                  | Battiston, Stefano Gatti, Domenico Delli Gallegati, Mauro Greenwald, Bruce Stiglitz, Joseph E.<br>SI                                                                                                    |   |
|                                    | Added to Library:       | 7 Dec 2012                                                                                                    |   |
|                                    | Last Updated:           | 7 Dec 2012                                                                                                    |   |
|                                    | ► Groups:               | perso                                                                                                    | 1 |
|                                    | Back to top             |                                                                                                    |   |

#### Fonctionnalités d'EndNote Basic

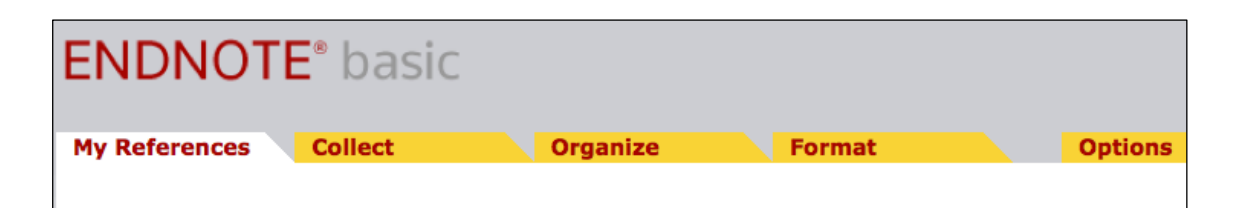

- *My References*: navigation dans la bibliothèque de références
- Collect: importer des références depuis des catalogues ou BDD
- Organize: créer des groupes de références et les partager
- Format: toutes fonctions d'export (inclus CWYW vers Word)
- Options: modifier vos paramètres

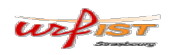

| My References Collect                               |
|-----------------------------------------------------|
|                                                     |
| Quick Search                                        |
| Search for                                          |
| in All My References ÷                              |
| Search                                              |
| My References                                       |
| All My References (94)                              |
| [Unfiled] (38)                                      |
| Quick List (0)                                      |
| Trash (2) Empty                                     |
| V My Groups                                         |
| alliances (47)                                      |
| perso (9) 🚜                                         |
| Groups Shared by Others                             |
| Alliances (9) 💋                                     |
| Create accurate author lists and showcase your work |
|                                                     |

#### My references

- Quick Search: recherche rapide dans la bibliothèque EN Basic
- All my references : affiche la liste de toutes les références présentes dans la bibliothèque
- [unfilled]: lieu de stockage par défaut des références après import
- Quick List: liste temporaire
- My Groups : affichage des groupes de références que j'ai créés
- Groups Shared by Others : affichage des groupes auquels j'ai été invités

PIST

19

#### My references: liste de références

| All My References<br>copie une notice<br>cochée dans la<br>liste temporaire<br>References<br>range la (les) notice(s)<br>cochée(s) dans un groupe                                                                                                    | MORE POWERFUL. MORE FLEXIBLE.<br>Get online file<br>storage and<br>sync functionality Close                                                                                                 |
|----------------------------------------------------------------------------------------------------|----------------------------------------------------------------------------------------------------|
| All Page Add to group + Sort by<br>Copy to Quick List Delete<br>Author+ Yez Title<br>Arino, Africa 200 Rescuing Troubled Alliances<br>European Management Journ<br>Supprime la (les)                                                                         | First Author A to Z<br>First Author A to Z<br>First Author A to Z<br>First Author Z to A<br>Year newest to oldest<br>Year oldest<br>Title A to Z<br>a Title Z to A<br>Source Title Z to A   |
| Organisational rules, codification         Avadikyan, A.         2001         Organisational rules, codification         inter-organisation cooperative         Research Policy         Added to Library:         06 Dec 2012         Online Link+ Go to URL | Source Title 2 to A<br>Times Cited highest to lowet<br>Times Cited lowest to highest<br>Added to Library newest to oldest<br>Last Updated newest to oldest<br>Last Updated oldest to newest |

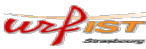

# *My references*: visualisation de la notice bibliographique d'une référence

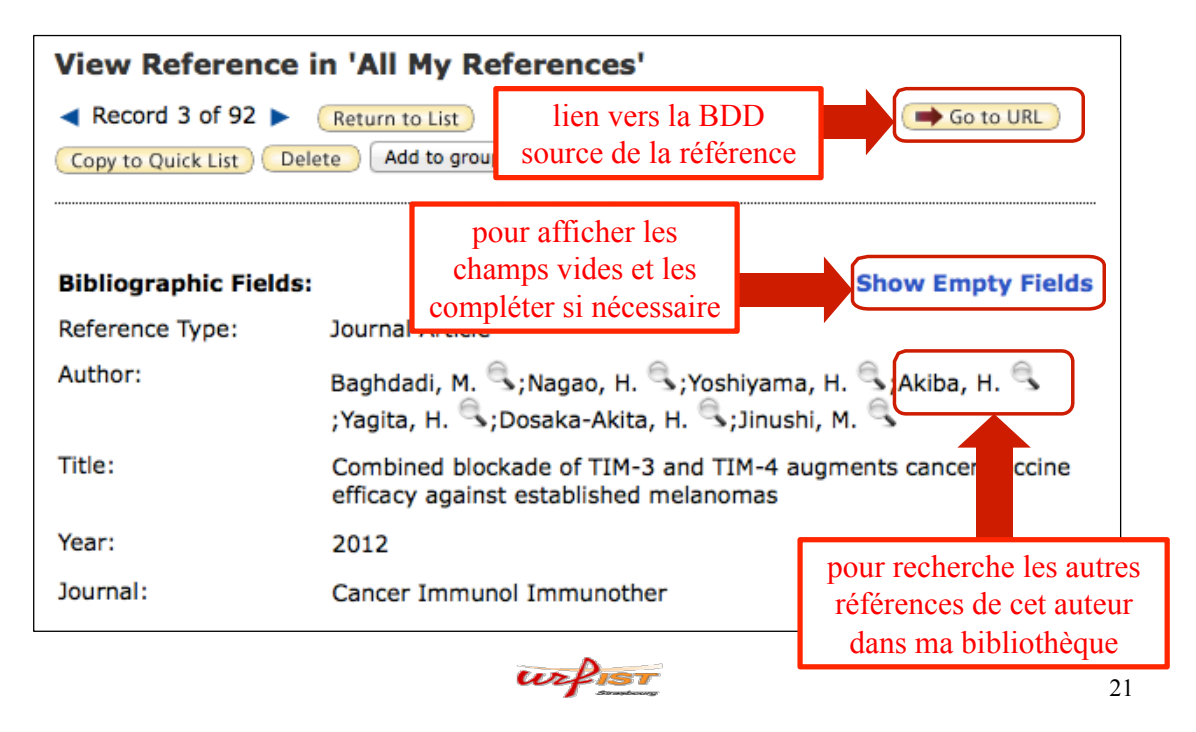

#### Organize: Manage My Groups

Permet de créer un dossier (appelé groupe) pour classer ses références, les partager...

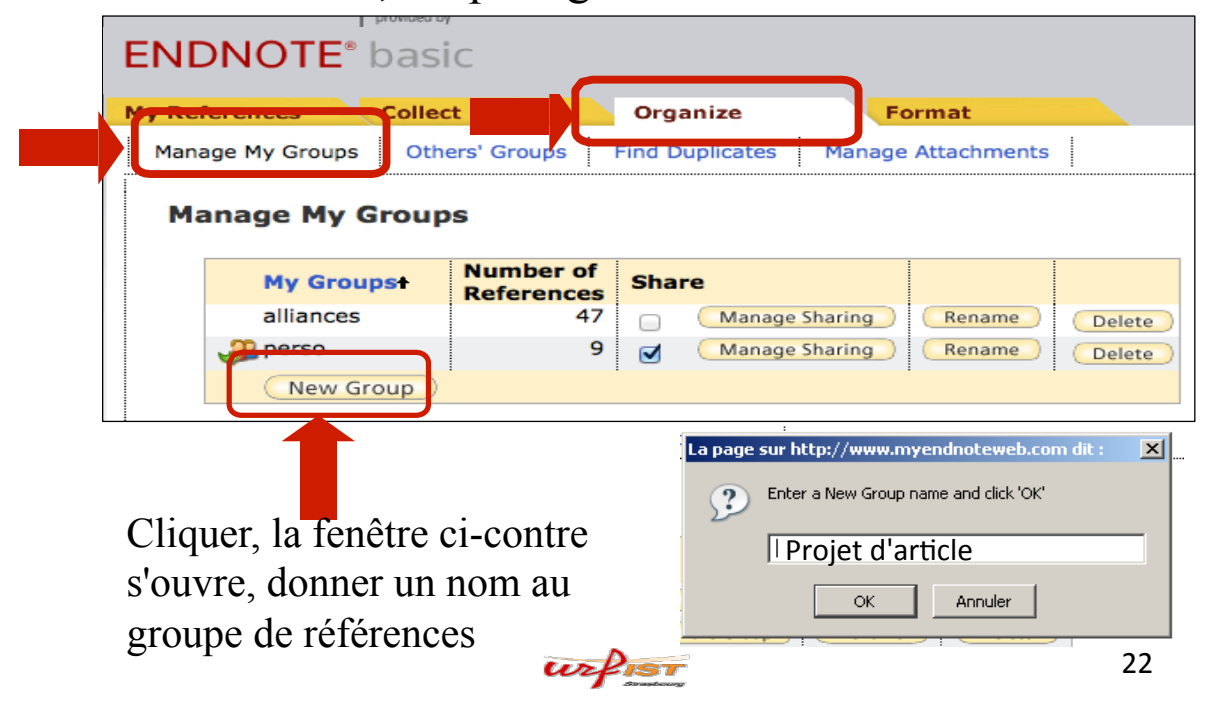

#### Organize: partager un groupe de références avec des collègues Cliquer sur Manage My Groups Number of Share My Groupst References alliances 47 Manag aring Rename Delete 🛺 perso 9 Manage naring Rename Delete 0 Projet d'article Manage Sharing Rename Delete New Group My References Collect Organize Manage My Groups Others' Groups Find Duplicates Le message ci-contre Manage Sharing for 'projet d'article' 0 E-mail Addresses apparaît... Start sharing this group cliquer sur 23 urfist

#### Organize: partager un groupe (suite)

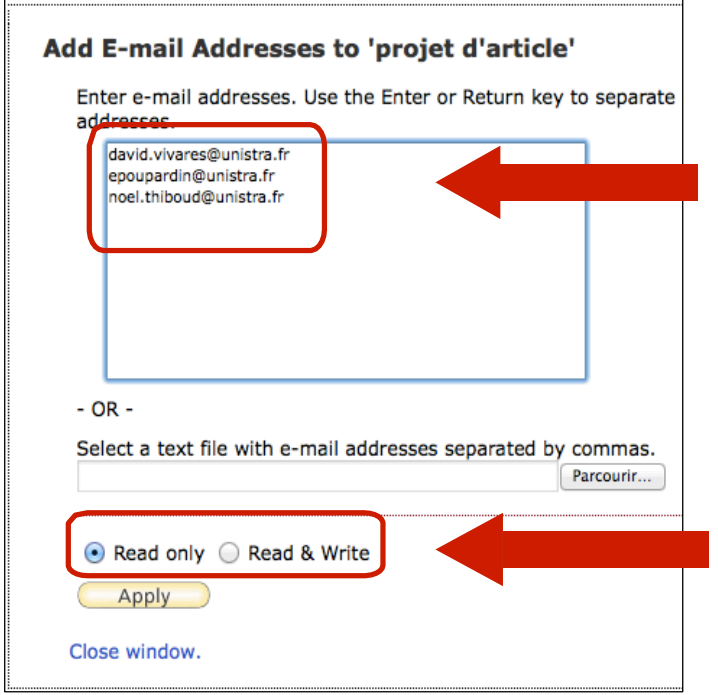

Saisir les e-mails des bénéficiaires

Préciser leurs droits (lecture seule vs. lecture+modification) puis cliquer sur le bouton "Apply"

urfist

#### Organize: partager un groupe (suite)

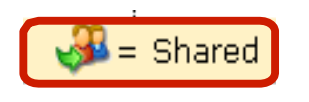

Indique que le groupe est bien partagé avec les utilisateurs en question

Il est possible de modifier les groupes, les bénéficiaires et leurs droits à tout moment en cliquant sur

| Ma | anage My Group         | S                       |                     |        |         |        |        |
|----|------------------------|-------------------------|---------------------|--------|---------|--------|--------|
|    | My Groups <del>t</del> | Number of<br>References | Share               |        |         |        |        |
|    | alliances              | 47                      |                     | Mana   | ing     | Rename | Delete |
|    | 🚙 perso                | 9                       | <b>I</b>            | Manage | haring) | Rename | Delete |
|    | 🚜 Projet d'article     | 0                       | <ul><li>✓</li></ul> | Manage | Sharing | Rename | Delete |
|    | New Group              |                         |                     |        |         |        |        |
|    |                        |                         |                     |        |         |        |        |

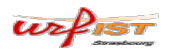

25

#### Organize: Others' Groups

Permet de spécifier si l'on veut afficher ou utiliser les groupes d'autrui pour exporter des références dans Word (CWYW)

| My Refe | erences   | Col    | lect                      | Organize        | Format               |                    | Options    |         |
|---------|-----------|--------|---------------------------|-----------------|----------------------|--------------------|------------|---------|
| Manag   | ge My Gro | oups C | thers' Groups             | Find Duplicates | Manage Attachments   |                    |            |         |
| Otl     | hers' G   | roups  |                           |                 |                      |                    |            |         |
|         | Access    | Show   | Use for<br>Cite While You | Write           | ps Others Share with | Me Numbe<br>Refere | nces Owner |         |
|         | 2         |        |                           | Alliar          | ices                 | 10                 | wolff@unis | stra.fr |
|         |           |        |                           |                 |                      |                    |            |         |

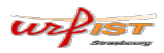

#### Organize: Find Duplicates

### Permet de dédoublonner les notices à l'intérieur des groupes

Organize Find Duplicates

Find duplicates in all my references

orma

|   | All 🗹 Duplicate | Add  | to group + Copy to Quick List Sort by: First Author A to Z +                                                                                                    |
|---|-----------------|------|----------------------------------------------------------------------------------------------------|
|   | Author+         | /ear | Title                                                                                                    |
|   | Arino, Africa   | 2000 | Rescuing Troubled AlliancesBefore It's Too Late<br>European Management Journal<br>Added to Library:06 Dec 2012 Last Updated:06 Dec 2012                                                      |
| 2 | Arino, Africa   | 2000 | Rescuing Troubled AlliancesBefore It's Too Late<br>European Management Journal<br>Added to Library:08 Dec 2012 Last Updated:08 Dec 2012                                                      |
|   | Baghdadi, M.    | 2012 | Combined blockade of TIM-3 and TIM-4 augments cancer vaccine efficacy against<br>established melanomas<br>Cancer Immunol Immunother<br>Added to Library:06 Dec 2012 Last Updated:06 Dec 2012 |
|   | Baghdadi, M.    | 2012 | Combined blockade of TIM-3 and TIM-4 augments cancer vaccine efficacy against<br>established melanomas<br>Cancer Immunol Immunother<br>Added to Library:09 Dec 2012 Last Updated:09 Dec 2012 |

Collect

| ENDNOT        | E <sup>®</sup> basic | 2                 |        |
|---------------|----------------------|-------------------|--------|
| My References | Collect              | Organize          | Format |
| Online Search | New Reference        | Import References |        |

Online search: recherche dans des catalogues

New reference: création d'une notice manuellement

Import references: depuis des bases de données bibliographiques et des plateformes de périodiques électroniques

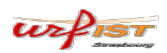

#### Collect: Online Search

Permet d'interroger certaines BDD directement depuis EN Basic et d'importer des références issues des résultats

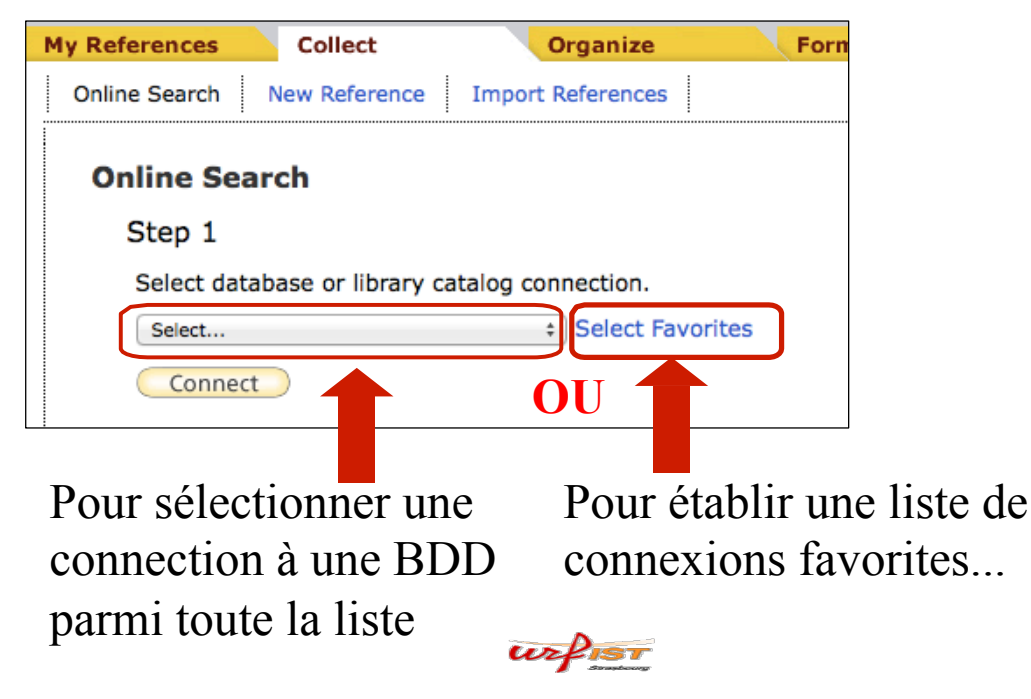

29

#### Collect: Online Search

Pour sélectionner ensuite quelques connexions favorites:

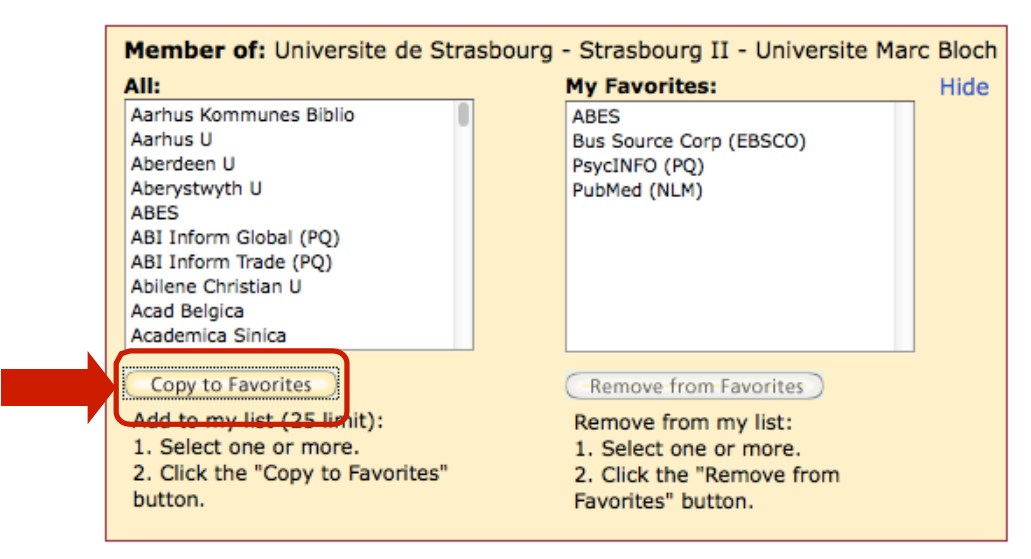

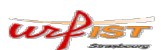

#### Collect: Online Search

| Sélectionner la | Step 1                                         |
|-----------------|------------------------------------------------|
| connexion puis  | Select database or library catalog connection. |
| cliquer sur     | Connect                                        |

Puis écrivez la requête dans le formulaire EN Basic:

| social network*                                                    | in:                 | Title Keywords | \$ | And ‡  |
|--------------------------------------------------------------------|---------------------|----------------|----|--------|
| wasserman                                                          | in:                 | Author         | ÷  | And ‡  |
|                                                                    | in:                 | Any Field      | \$ | And \$ |
|                                                                    | in:                 | Any Field      | \$ |        |
| <ul> <li>retrieve all record</li> <li>select a range of</li> </ul> | ls<br>records to re | etrieve        |    |        |

31

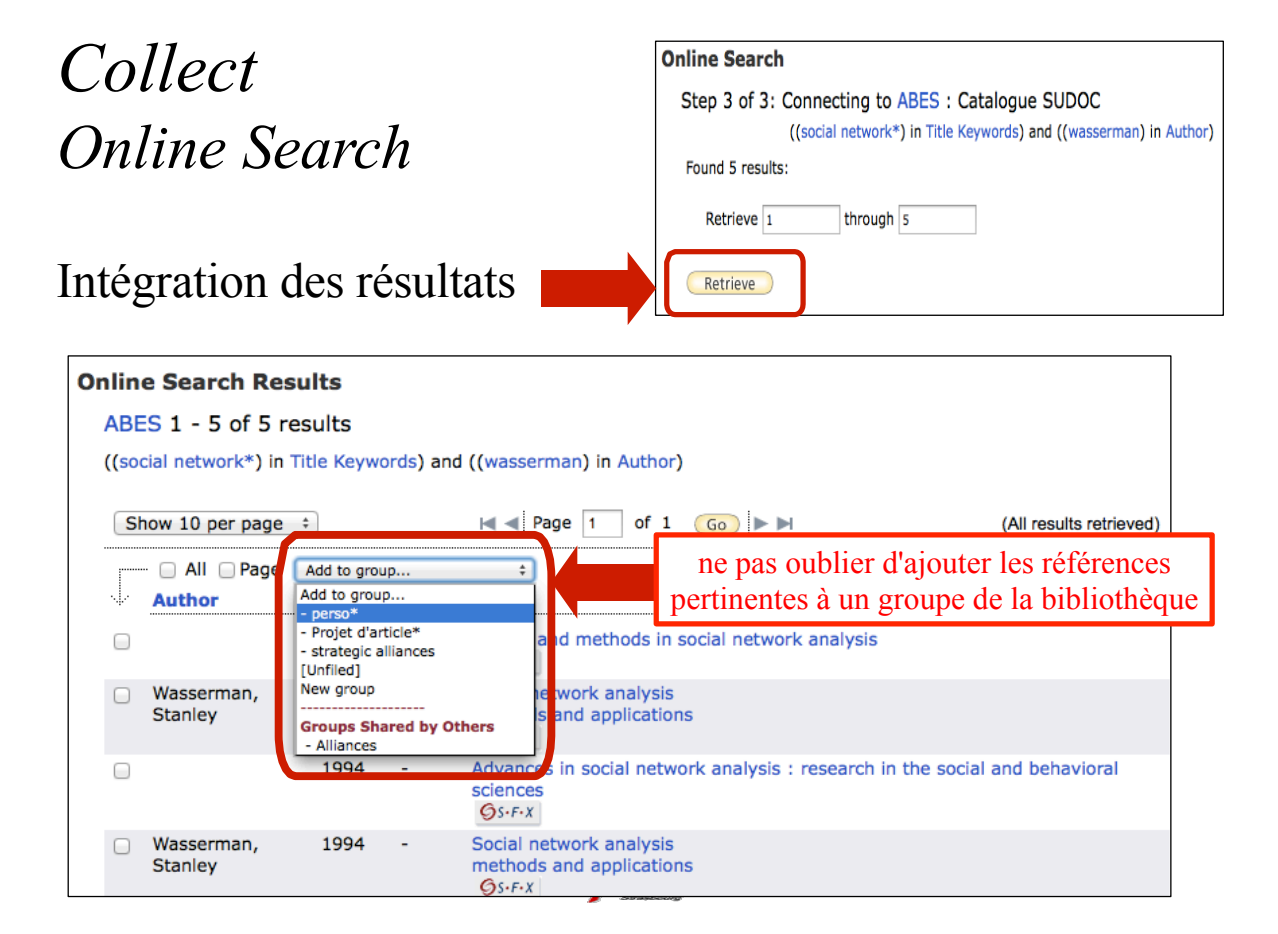

#### Collect: New Reference

Permet de saisir une référence manuellement. Veiller à sauvegarder la saisie.

| New Reference            |                                                                  |    |
|--------------------------|------------------------------------------------------------------|----|
| Bibliographic<br>Fields: | Cancel Save Iteference needs to be saved.                        |    |
| Reference Type:          | Generic ‡                                                        |    |
|                          |                                                                  |    |
|                          | Axelrod                                                          |    |
|                          |                                                                  |    |
| Author:                  |                                                                  |    |
|                          |                                                                  |    |
|                          | Use format Last Name, First name. Enter each name on a new line. |    |
| Title:                   |                                                                  |    |
| Year:                    |                                                                  |    |
| Secondary Author:        |                                                                  |    |
| Secondary Title:         |                                                                  |    |
| Place Published:         |                                                                  |    |
| Publisher:               |                                                                  |    |
| Volume:                  |                                                                  |    |
|                          | up Dier                                                          | 33 |

#### Collect: Import References

En l'absence de connexion directe, l'import de références est tout de même possible depuis un grand nombre de BDD bibliographiques et plateformes d'éditeurs de revues électroniques...

| My References     | Collect      | Organize          | Format           |
|-------------------|--------------|-------------------|------------------|
| Online Search New | Reference    | Import References |                  |
| Import Refere     | ences        | rom EndNote?      |                  |
| File:             | Importing in |                   | Parcourir        |
| Import Option:    | Select       | 4                 | Select Favorites |
| To:               | Select       | \$                |                  |
|                   | Import       |                   |                  |

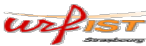

#### Collect: Import References

En ce cas on procède en deux temps:

- 1. On interroge la BDD bibliographique ou la plateforme source (qui fournit des références), puis on exporte les résultats dans un fichier au format adapté (par exemple format RIS) et on l'enregistre sur son disque dur.
- 2. On importe ensuite le fichier d'export dans la bibliothèque d'EndNote Basic en utilisant le bon filtre (par exemple RIS)

urfist

Tableau de correspondance Formats d'exports des BDD et filtres EN Basic

| Base de donnée                    | Filtre d'import       |
|-----------------------------------|-----------------------|
| Bibliothèque virtuelle Strasbourg | RefMan (RIS)          |
| Blackwell                         | RefMan (RIS)          |
| Inspec                            | INSPEC (OVID)         |
| PubMed                            | PubMed (NLM)          |
| Pascal                            | Pascal BioMed (INIST) |
| PsycInfo                          | PsycINFO (OVID)       |
| Science Direct                    | RefMan (RIS)          |
| Sci Finder Scholar                | Scifinder (CAS)       |
| Scopus                            | RefMan (RIS)          |
| Springer                          | RefMan (RIS)          |

urfist

35

#### Exemple d'export depuis Science Direct

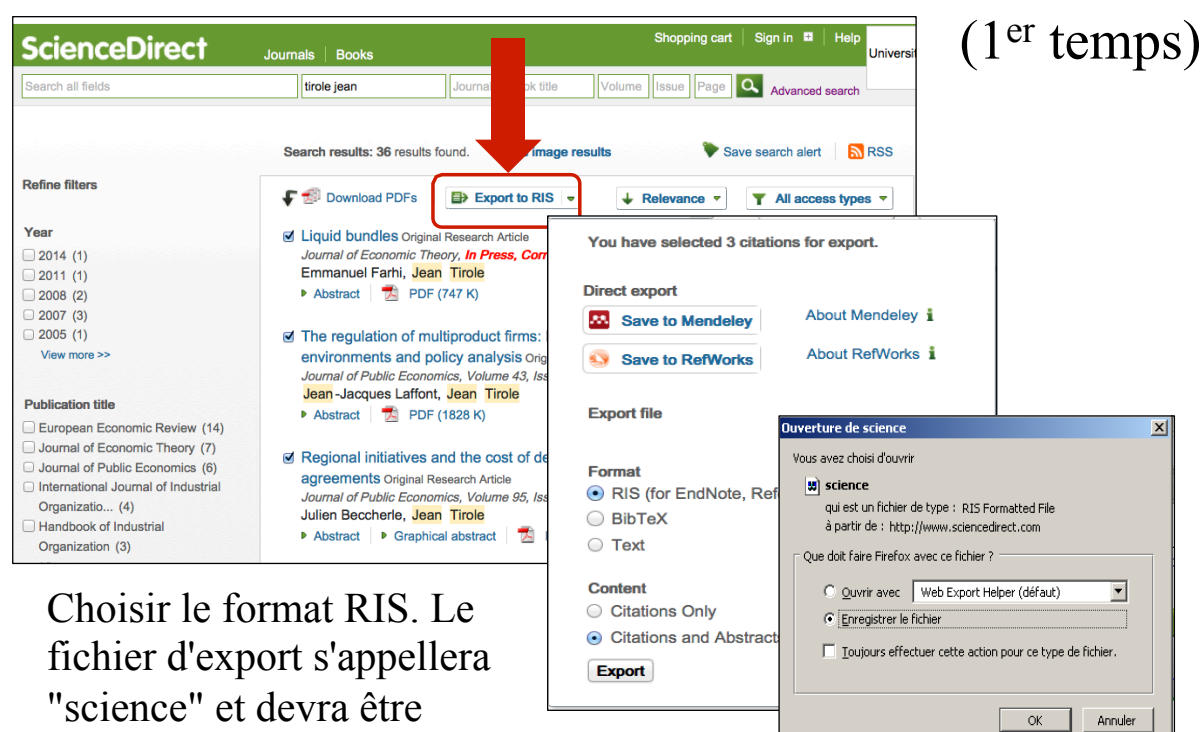

#### Importer le fichier dans EndNote Basic (2<sup>ème</sup> temps)

urfist

| My References | s Collect                  | Organize            |
|---------------|----------------------------|---------------------|
| Online Searc  | h New Reference            | Import References   |
| Import        | References                 |                     |
|               | Importing from EndN        | ote?                |
| File:         | D:\Documents and Settings' | dvivares\ Parcourir |
| Filter:       | RefMan RIS                 | Customize this list |
| To:           | projet d'article           | •                   |
|               | Import                     |                     |
|               |                            |                     |

enregistré sur le disque dur

Choisir:

- le fichier à importer,
- le filtre à utiliser pour l'import
- le groupe de destination
- Cliquer sur « import »

Import References

2 references were imported into projet d'article group.

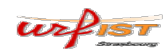

37

#### Format

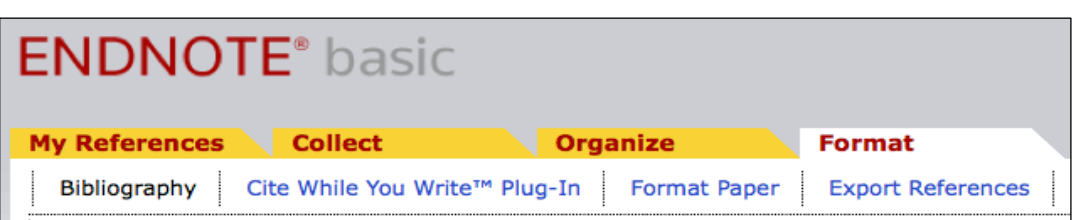

- *Bibliography* : pour générer une bibliographie en format texte
- *Cite While You Write plug-in*: CWYW permet d'utiliser Word et EN Basic conjointement
- Format Paper: pour mettre les citations d'un papier dans un format compatible EN Basic
- Export References: pour exporter tout ou partie de la bibliothèque (vers un autre logiciel bibliographique)

#### Format: Bibliography

Sélectionner le groupe des références qui seront dans la bibliographie, puis le style bibliographique (par ex. Author-Date)

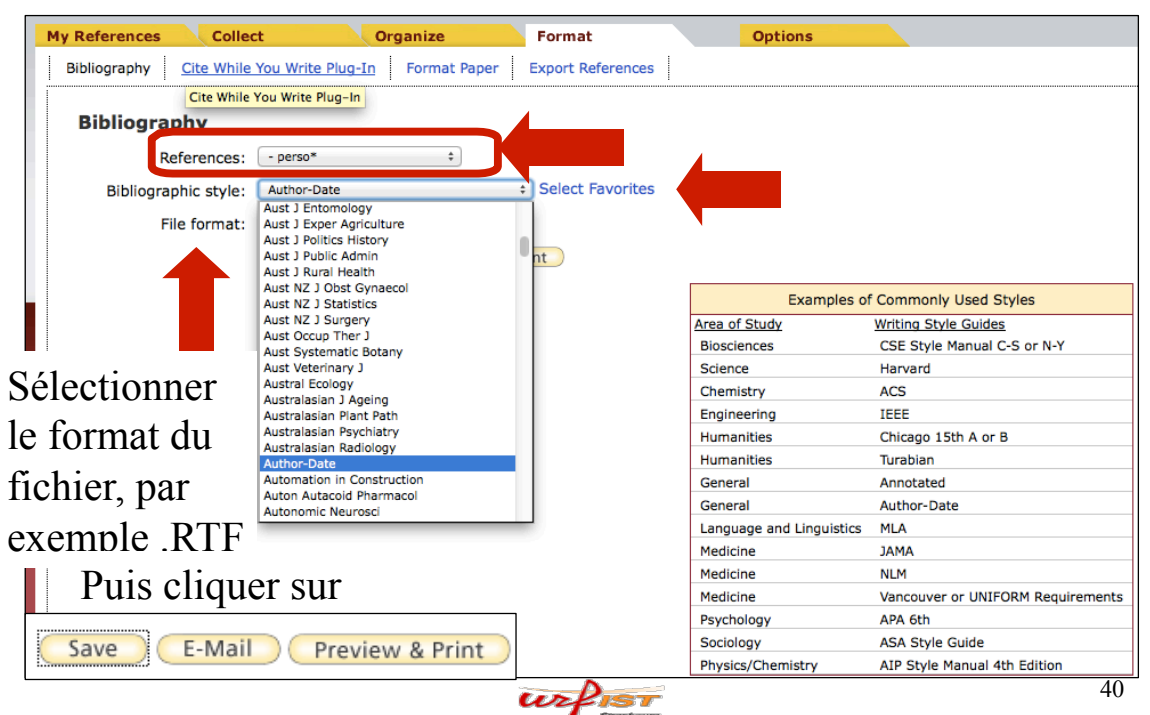

Il ne reste plus qu'à ouvrir le fichier avec votre logiciel de traitement de texte habituel

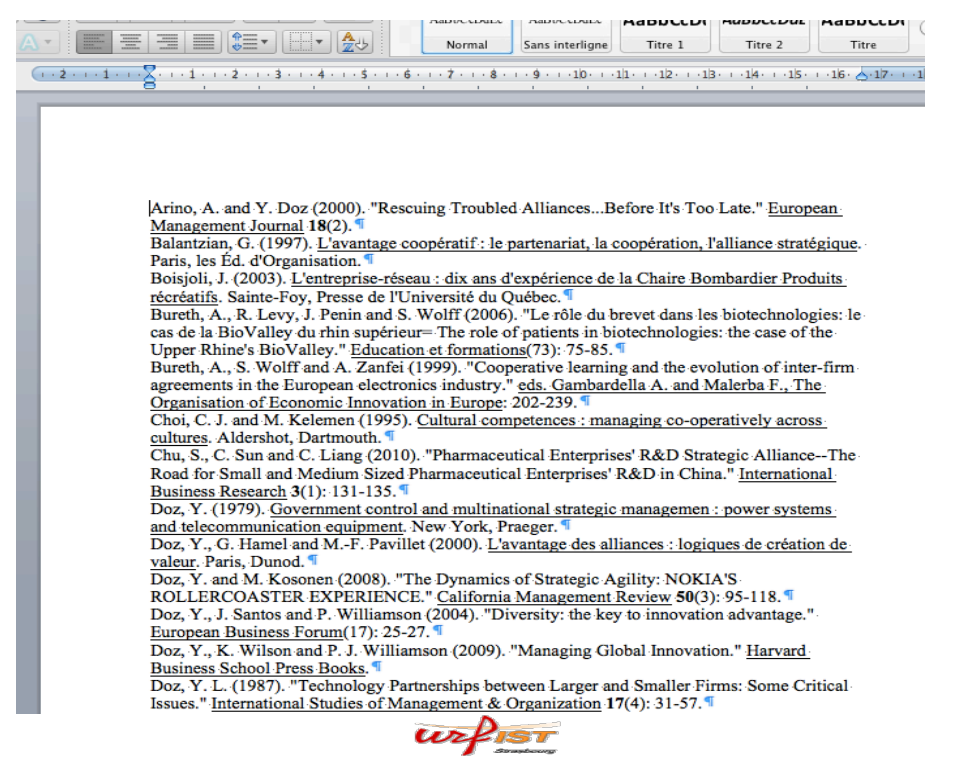

#### *Format: Cite while you write plug-in*

 My References
 Collect
 Organize
 Format
 Options

 Bibliography
 Cite While You Write Plug-In
 Format Paper
 Export References
 Image: Cite While You Write Plug-In
 Format Paper
 Export References
 Image: Cite While You Write Plug-In
 Image: Cite While You Write Plug-In
 Format Paper
 Export References
 Image: Cite While You Write Plug-In
 Image: Cite Write You Write Plug-In
 Image: Cite Write You Write You Write You Write You Write You Write You Write You The EndNote Web Plug-In also allows you to save online references to your library in Internet Explorer for Windows.
 See Installation Instructions and System Requirements.
 Image: Cite Write You Write You Write Yo

Télécharger le fichier exécutable afin de pouvoir intégrer les éléments suivants au sein de documents Word:

- des références
- ✓ des formats de citation
- ✓ des bibliographies

(à faire uniquement la première fois)

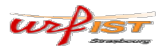

41

#### Télécharger l'exécutable et suivre les instructions d'installation données sur le site EN Basic

| Téléchargement de fichiers - Avertissement de sécurité                                                                                                    | ×  |
|----------------------------------------------------------------------------------------------------|----|
| Voulez-vous exécuter ou enregistrer ce fichier ?                                                                                                    |    |
| Nom : EndNoteWeb.EXE<br>Type : Application, 11,7 Mo<br>De : www.myendnoteweb.com                                                                                                    |    |
| <br>Exécuter Enregistrer Annuler                                                                                                    |    |
| <br>Bien que les fichiers téléchargés depuis Internet puissent être utiles,<br>type de fichier présente un danger potentiel. N'exécutez pas et<br>n'enregistrez pas ce programme si vous n'êtes pas sûr de son origine<br><u>Quels sont les risques ?</u> | ce |

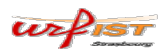

43

#### S'identifier pour activer l'interface

|        | = 小りた相思 2                                                                              |                                                                                                    |                 |
|--------|----------------------------------------------------------------------------------------|----------------------------------------------------------------------------------------------------|-----------------|
| tieb 2 | Barres die                                                                             | d'outils personnalisées                                                                                                    |                 |
|        |                                                                                        |                                                                                                    |                 |
|        | The cacao tree is native to<br>in the Amazon and Orinoco-<br>cell can be found Manager | to the Americas. It may have originated in the footbills of the Audes<br>oco basins of South America where today, examples of wild cacao |                 |
|        | may be obscured because                                                                | e EndNote X1 Find Citation(s)                                                                                                    | ×               |
|        | Spanish arrived. It may ha<br>cultivated in Maxico by th                               | 4 Find: Search                                                                                                    |                 |
|        |                                                                                        | Example: Enter Billoski dinosaur extinction to search for these terms in all fields                                                      |                 |
|        | the Spanish conquest.                                                                  | Author Vear Title                                                                                                    |                 |
|        | Coope treas will grow in a                                                             |                                                                                                    |                 |
|        | north and south of the Equ                                                             | q                                                                                                    |                 |
|        | Cocoa was an important c                                                               |                                                                                                    |                 |
|        | the conquest of Mexico by                                                              | bi                                                                                                    |                 |
|        | with a golden spoon. Flav                                                              | 20<br>20                                                                                                    |                 |
|        | that dissolved in the mout                                                             | 1t                                                                                                    |                 |
|        | been consumed by Monte.                                                                | EndNote Web Login                                                                                                    |                 |
|        | Chocolate was introduced<br>mid 1600s [6] They also in                                 | d<br>m E-mail address: OK                                                                                                    |                 |
|        |                                                                                        |                                                                                                    |                 |
|        | The cacao plant was first<br>in his original classificatio                             | t Password:                                                                                                    |                 |
|        | gods") cacao.                                                                          | Sign Up for an account - it's fast and easy!                                                                                             | F               |
|        |                                                                                        |                                                                                                    |                 |
|        |                                                                                        |                                                                                                    |                 |
|        |                                                                                        |                                                                                                    |                 |
|        |                                                                                        |                                                                                                    |                 |
|        |                                                                                        |                                                                                                    |                 |
|        |                                                                                        |                                                                                                    |                 |
|        |                                                                                        |                                                                                                    |                 |
|        |                                                                                        |                                                                                                    |                 |
|        |                                                                                        | Insert                                                                                                    | Cancel Help     |
|        |                                                                                        | Library:                                                                                                    | 0 items in list |

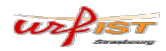

Le plugin insère les « boutons actions » suivants dans Word...

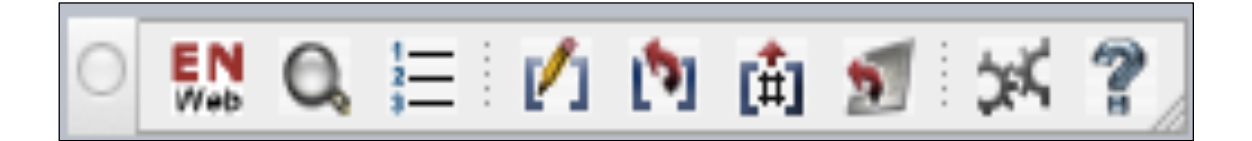

# ...permettant l'interface entre les deux logiciels

urfist

45

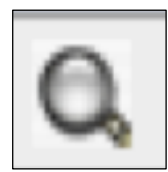

#### Find citation

Permet de faire une recherche sur les références présentes dans EndNote Basic (recherche sur tous les champs de la référence)...

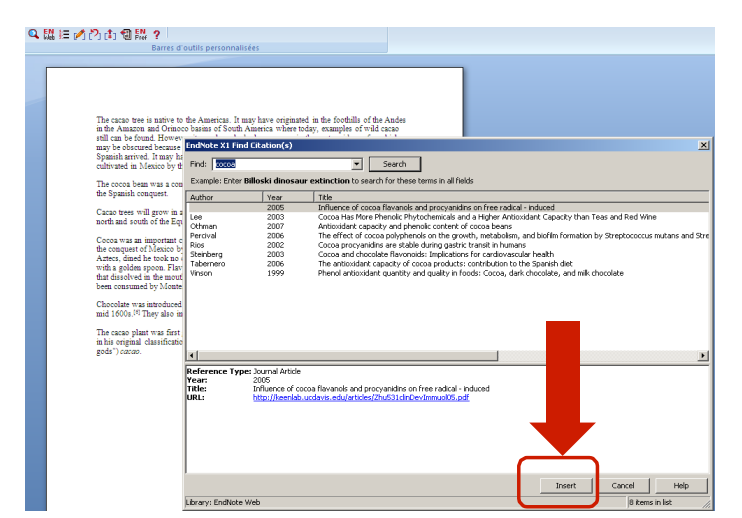

...Puis d'insérer directement la citation dans le cors du texte

## Insére la citation et la bibliographie finale en même temps (selon le style choisi)

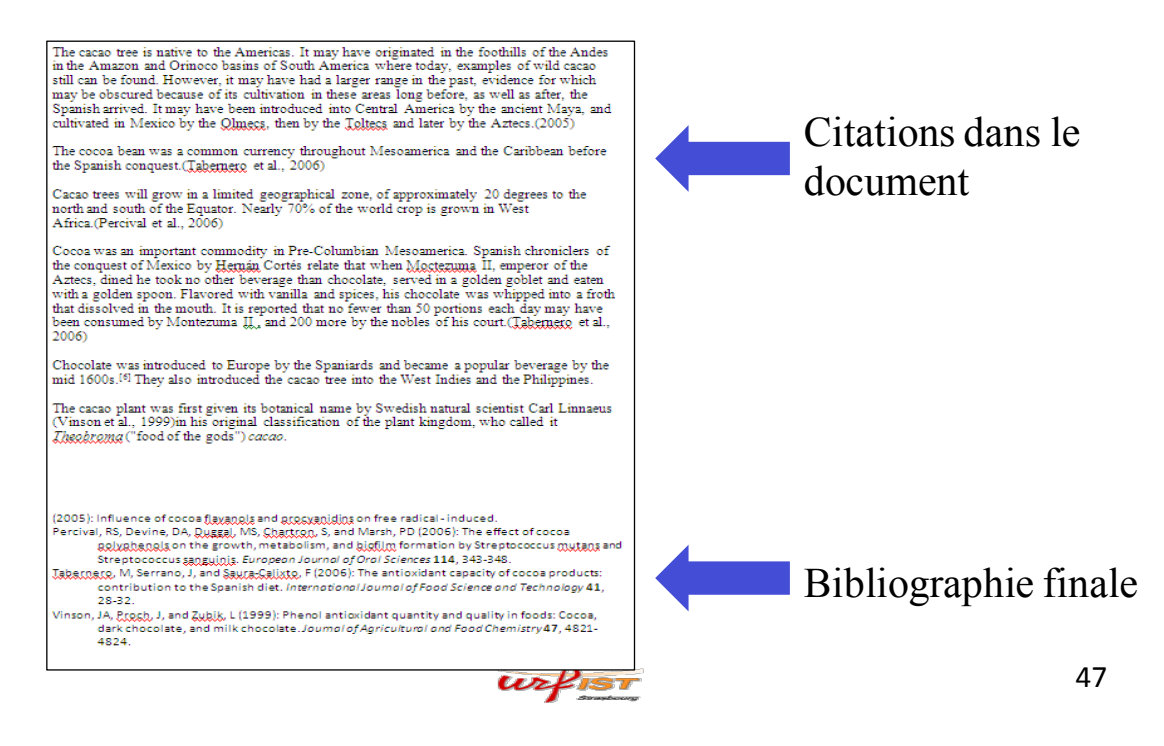

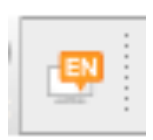

Go to EndNote

Permet de rebasculer de Word vers EndNote Basic (N.B.: nécessaire que la session du navigateur reste ouverte et que le compte soit activé).

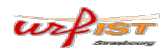

#### Format bibliography

| ormat document:   | Document1   |          | \$ |
|-------------------|-------------|----------|----|
| ith output style: | Amer J Bota | ny       | \$ |
| Left: [           | elimiters   | Right: } |    |
|                   |             |          |    |

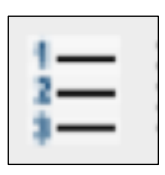

Permet de modifier la feuille de style avec laquelle sont formatés les citations:

Choisir parmi les « output styles »

urfisi

Layout EndNote X1 Format Bibl phy × Format Bibliography Layout Instant Formatting Libraries Used Font: Size: Calibri • 11 • Bibliography title: Text Format... Start with bibliography number: 1 First line indent: 0.000 cm Line spacing: Single • Hanging indent: 1.270 cm Space after: None • Annuler Aide OK

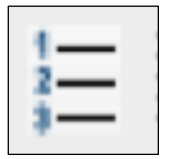

49

Permet de revenir sur certaine caractéristiques du texte : police, taille des caractères dans un style bibliographique donné (output style)

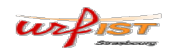

#### Instant formatting

| EndNote X1 | l Format Bibliogra                                                                                           | phy 🚽           |               | ×         |  |  |
|------------|----------------------------------------------------------------------------------------------------|-----------------|---------------|-----------|--|--|
| Format Bib | oliography 🛛 Layout                                                                                          | Instant For     | natting Libra | ries Used |  |  |
| [ Instant  | Formatting                                                                                                   |                 |               |           |  |  |
|            | Instant Formatting automatically updates your<br>reference list as new citations are added to a<br>document. |                 |               |           |  |  |
|            | Instant formatt                                                                                              | ing is currentl | y on.         |           |  |  |
|            | [                                                                                                    | Turn Off        | Sett          | ings      |  |  |
|            |                                                                                                    |                 |               |           |  |  |
|            |                                                                                                    |                 |               |           |  |  |
|            |                                                                                                    |                 |               |           |  |  |
|            |                                                                                                    |                 |               |           |  |  |
|            |                                                                                                    | ок              | Annuler       | Aide      |  |  |

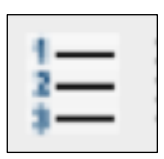

Met à jour la bibliographie à mesure que de nouvelles citations sont ajoutées.

Met à jour les changements de style aussi.

urfist

#### Edit Citations

urfist

| 000                            | EndNote Web                   | Edit &    | Manage Citations                   |          |                   |
|--------------------------------|-------------------------------|-----------|------------------------------------|----------|-------------------|
| Citation                       |                               | Count     | Library                            |          |                   |
|                                | 2000 L'avantage d             | 10        | Traveling Library                  | **       |                   |
|                                | , 2000, E availtage u         | 10        | Traveling Library                  | ***      | AAT AET           |
| L & Kasi                       | slor 2000 A Po-ova            | 10        | Traveling Library                  |          | Tono do tout      |
| I A Loo                        | 2009, A Re-exa                | 10        | Traveling Library                  | ****     | Zone de texte     |
| Ding                           | 2006, Understandin            | 10        | Traveling Library                  |          | 🔍 o 🔝 Q 🗄         |
| I A Curr                       | ), 2005, Managing Fo          | 10        | Traveling Library                  |          |                   |
| Sun,                           | , 2009, Game Analysi          | 10        | Traveling Library                  |          |                   |
| Wolf Wolf                      | r, 1992, Accords int          | 10        | Traveling Library                  | <u>.</u> |                   |
| <ul> <li>(2010 page</li> </ul> | 234)                          | 10        | <b>T</b>                           |          |                   |
| <b>● ■</b> , 20                | 10, Pharmaceutical E          | 10        | Traveling Library                  | \$*      |                   |
| (Wuyts et al.                  | .)                            |           |                                    |          |                   |
| Wuy                            | ts, , Empirical tests o       | 10        | Traveling Library                  | **       |                   |
|                                | Edit Cita                     | ation     | Reference                          | Edit L   | ibrary Reference  |
|                                |                               |           |                                    | Remo     | Citation          |
|                                | Exclude author                | xclude    | vear                               | Updat    | e From My Library |
|                                |                               |           | ,                                  |          |                   |
| Prefix:                        |                               |           |                                    |          |                   |
| _                              |                               |           |                                    | _        |                   |
| Suffix:                        |                               |           |                                    |          |                   |
| Pagasi                         |                               |           |                                    |          |                   |
| rages.                         |                               |           |                                    |          |                   |
|                                |                               |           |                                    |          |                   |
| ?                              |                               |           | Cancel                             | OK       |                   |
| Totals: 3 Citati               | on Groups, 10 Citations, 1 F  | Reference | e                                  | _        |                   |
| 192-200.                       | en en en po, 25 en añons, 21  |           |                                    |          |                   |
| P. S., Y. L. Doz               | , and P. M. OLK. 2005. Ma     | naging    | Formation Processes in R&D         |          |                   |
| Consortia. Cal                 | ifornia Management Revie      | w 47: 1   | 37-156.¶                           |          |                   |
| Foreign Techn                  | ology Alliance Internation    | alegic P  | iness Research 2: 46-49.           |          |                   |
| 5 1002 Acco                    | rds inter antroprises at flor | di Dusi   | Alémente théoriques et emplication |          |                   |

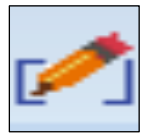

51

Permet de voir, de sélectionner, d'éditer et de supprimer des citations dans le document en cours

Permet d'ajouter du texte (préfixe, suffixe) dans le corps de la citation

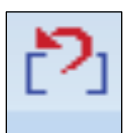

#### Unformat citations

 Cocoa tree is native to the Americas. It may have originated in the foothills of the Andes in the Amazon and Orinoco basins of South America where today, examples of wild cacao still can be found. However, it may have had a larger range in the past, evidence for which may be obscured because of its cultivation in these areas long before, as well as after, the Spanish arrived. It may have been introduced into Central America by the ancient Maya, and cultivated in Mexico by the Qimeos, then by the Toltecs and later by the Artecs. (, 2005) The coccoa bean was a common currency throughout Mesoamerica and the Caribbean before the Spanish conquest (Tabernero, 2006) Cacao trees will grow in a limited geographical zone, of approximately 20 degrees to the north and south of the Equator. Nearly 70% of the world crop is grown in West Africa, (Percival, 2006) Cocca was an important commodity in Pre-Columbian Mesoamerica. Spanish chroniclers of the conquest of Mexico by Hernin Cortis relate that when Motterums II, emperor of the Artecs, dined he took no other beverage than chocolate, served in a golden golden and eaten with a golden spoon. Flavored with vanill and spices, his chocolate was awhyped into a from that dissolved in the mouth. It is reported that no fewer than 50 portions each day may have been consumed by Monteruma II, and 200 more by the nobles of his court (Tabernero, 2006) Chocolate was introduced to Europe by the Spaniards and became a popular beverage by the mid 1600s.<sup>[4]</sup> They also introduced the cacao tree into the West Indies and the Philippines.

The cacao plant was first given its botanical name by Swedish natural scientist Carl Linnaeus {Vinson, 1999jin his original classification of the plant kingdom, who called it *Jingolszonsa* ("food of the gods") *cacao*. Supprime le formatage de la feuille de style en cours, tout en gardant les "balises" EndNote

Permet de travailler le document ensuite sous une autre feuille de style (avec Format Bibliography)

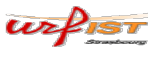

53

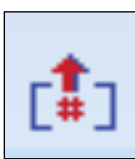

#### Remove Field Codes

Fonction qui enlève tout le balisage EndNote présent dans le document. Les citations et la bibliographies deviennent du simple texte...

Attention : fonction irréversible, à n'utiliser qu'une fois le document terminé dans sa version définitive et ou après avoir fait une sauvegarde du document avec les balises !!!

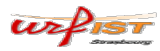

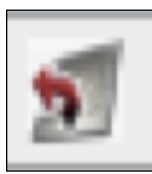

#### Export Travelling Library

Permet d'exporter les références citées dans le document Word en cours vers le fichier [Unfiled] de la bibliothèque EndNote Basic.

Pratique lorsqu'il faut partager des références avec des co-auteurs, par exemple. On peut alors facilement constituer un groupe et le partager...

urfisi

55

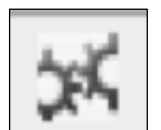

#### CWYW Preferences

Permet de changer certains paramètres personnalisables.

Permet de changer d'application EN (continuer de travailler sur le document, mais avec EndNote X7)

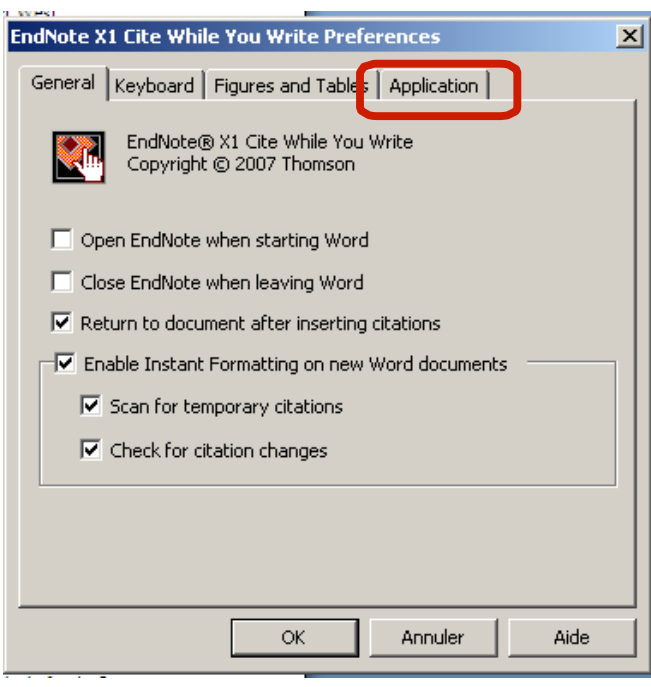

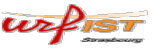

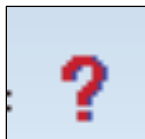

#### EndNote Web : Help

| EndNote Web                                                                                                    |                                                                                                    | Contents   Index   Glossary   Search   !                                                                                                    |
|----------------------------------------------------------------------------------------------------|----------------------------------------------------------------------------------------------------|----------------------------------------------------------------------------------------------------|
| Table of Contents                                                                                                    |                                                                                                    |                                                                                                    |
| General Information                                                                                                    | Manage References                                                                                                    | Collect References                                                                                                    |
| Registering for Enthlote Web     Yndri New     Tadraide     Sources Access     Sources Access     Sources Access     Sources Accessed     Constraint Accessed     Constraint Accessed     Constraint Accessed     Technology accessed     Fighted Sources     Endhology accessed     Endhology web | Entering References     Editing References     Digiting References     Output References     Output References     Output References     Edition References     References Fields and Size Limits     Full Text and Open/LL, Limits     Editions     References     Searching Authors     Searching References     Searching References     Southing References     Transity with Endote | Online Search     Online Search Fields     Online Search Coertaburg     Counted Son / Int Face Management     Counted Son / Int Face Management     Import Filter FaceMase     Table Heimed Import and Export Instructions     Direct Export |
| Organize References                                                                                                    | Format References                                                                                                    | Options                                                                                                    |
| Manadona Couses<br>Manadona Couses<br>Peterantino Couses<br>Selection Couses<br>Sharona Crouses<br>Manadiana Barela Crouses<br>PresearcherlD Groupes<br>End Duilschels                                                                                                    | Bibliography     Bibliography     Bibliography     Ended State Eventes     Ended State     Exactly a References                                                                                                    | Chanaina Basanni     Chanaina Edua Adrinas     Chanaina User Information                                                                                                    |
| Plug.ins                                                                                                    | Cite While You Write <sup>™</sup>                                                                                                    | Microsoft <sup>©</sup> Internet Explorer (Windows Only) & Firefox Toolbars                                                                                                    |
| EndNote Yeb Plug-ins     Installing the Cite Write Plug-in for Windows     (Includes the Internet Explorer Toobar)     Installing the Cite Write You Write Plug-in for Macinosh     Installing the EndNote Web Plug-in Self To Fedox     Using EndNote Web without Plug-ins                        | Inserting Citations     Format Bibliography     Edition, Citations     Unformating Citations     Export Traveling Lutrary     Removing Field Codes     Converting Vivor 2007. Citations     Preferences                                                                                                    | Enowser Toolbars     Capture                                                                                                    |
| Administrative Customization                                                                                                    |                                                                                                    |                                                                                                    |
| Elucin Installation Options for Administrators     Site Bitlingmanh: Shies     Site Contine Search Connections     Site Insort Filters                                                                                                    |                                                                                                    |                                                                                                    |
| Documentation Version 2.0                                                                                                    |                                                                                                    |                                                                                                    |
|                                                                                                    | D                                                                                                    | 57                                                                                                    |

urfist

#### Format: Format paper

urfist

| My References C     | ollect         | Orga         | anize             | Format            |
|---------------------|----------------|--------------|-------------------|-------------------|
| Bibliography Cite V | hile You Write | Plug-In      | Format Paper      | Export References |
| Format Paper        |                |              |                   |                   |
| For Rich Text Fo    | rmat documen   | ts (.rtf) (S | iee a sample pa   | per):             |
| F                   | ile:           |              |                   | Parcourir         |
| Bibliographic st    | le: Select     |              |                   | Select Favorites  |
|                     | 🗌 ignore       | e unmatche   | ed citations      |                   |
|                     | Format         | Clear        |                   |                   |
|                     |                |              |                   |                   |
|                     |                |              |                   |                   |
|                     | Hide for       | mat paper    | preferences       |                   |
|                     | Cita           | tion Profix  | Marker:           | · ( )             |
|                     | Indi           | cate Notes   | With: Note:       | _                 |
|                     |                | Merge dup    | licates in biblio | araphy:           |
|                     |                | Omit Autho   | or and/or Year f  | rom               |
|                     |                | formatted    | citation if remo  | ved               |
|                     | C              | Apply        |                   |                   |
|                     |                |              |                   |                   |

Permet de (re)transformer des citations écrites en texte standard (RTF) en ajoutant des balises EndNote.

Il devient alors possible d'utiliser les fonctionnalités CWYW et d'appliquer un style bibliographique

#### Format: format paper

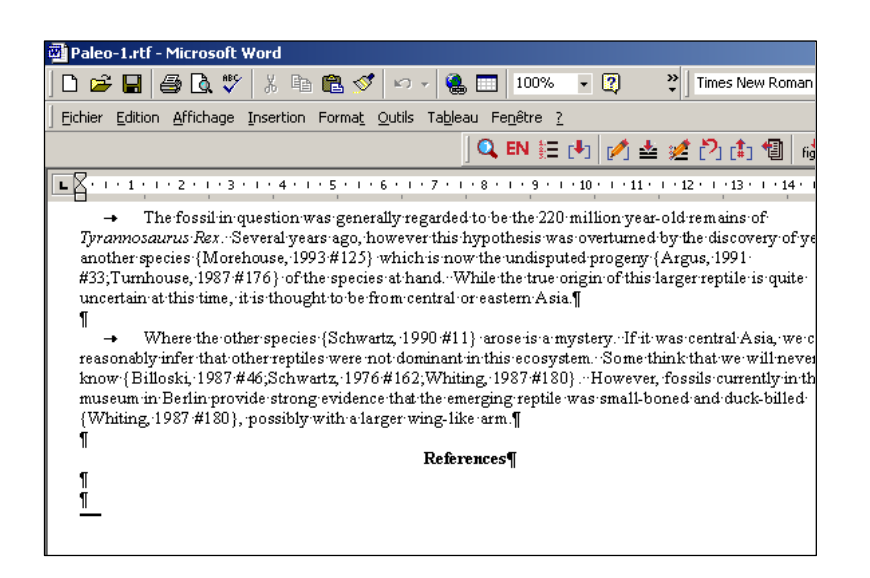

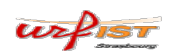

59

#### Format: export references

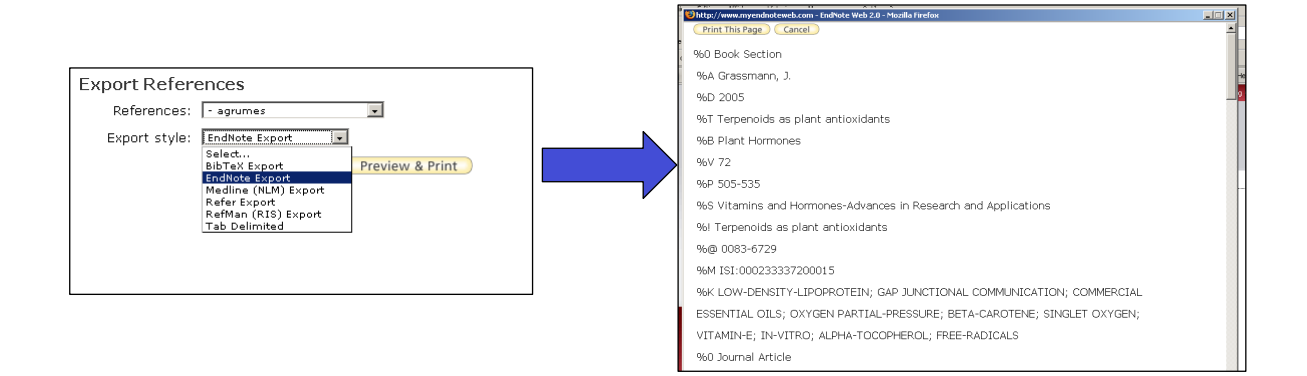

Transférer vos notices, les enregistrer ou les imprimer

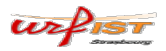

#### Options

| y References    | Collect           | Organize       | Format                                         | Optie                    | ons |
|-----------------|-------------------|----------------|------------------------------------------------|--------------------------|-----|
| Change Password | Change E-mail Add | ress Change Pr | rofile Information                             | Download Installers      |     |
| Change Pase     | sword             |                |                                                |                          |     |
| Current pass    | sword:            |                |                                                |                          |     |
| New pass        | sword:            | Passwo         | ord Guidelines.                                | (                        |     |
| Confirm pass    | sword:            | - at lea       | ast 1 numeral: 0 - 9<br>ast 1 alpha character. | (no spaces) and contain: |     |
|                 |                   | - at lea       | ast 1 symbol: ! @ # \$                         | % ^ * () ~ `{}[] \       |     |

•Changer de mot de passe

•Changer l'indication de l'adresse mail

•Modifier le profil utilisateur

•Télécharger les logiciels d'installation

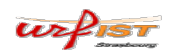

61

• Pour plus d'informations consultez l'aide en ligne:

http://www.myendnoteweb.com/help/ENW/help.htm

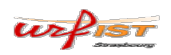